#### 授業情報

必要に応じて、それぞれの授業の運営に必要な情報を「授業情報」にて設定します。設定される項目は以下の通りです。

- 授業名
- 年度などの属性
- 授業説明
- Web シラバス
- 授業の到達目標及びテーマ
- 授業の概要と方法
- 授業計画

【新機能】学生、副担当教員およびT・Aを授業に登録します。また、授業への仮登録の許可、不許可を設定します。

### 注意 Web シラバスと授業情報との相違

「Webシラバス」は履修のために授業の内容を説明するもので内容の変更はできません。 「授業情報」は授業の進め方を説明するもので、進行状況や必要に応じて随時変更します。

#### 1. 授業名および授業計画を編集する

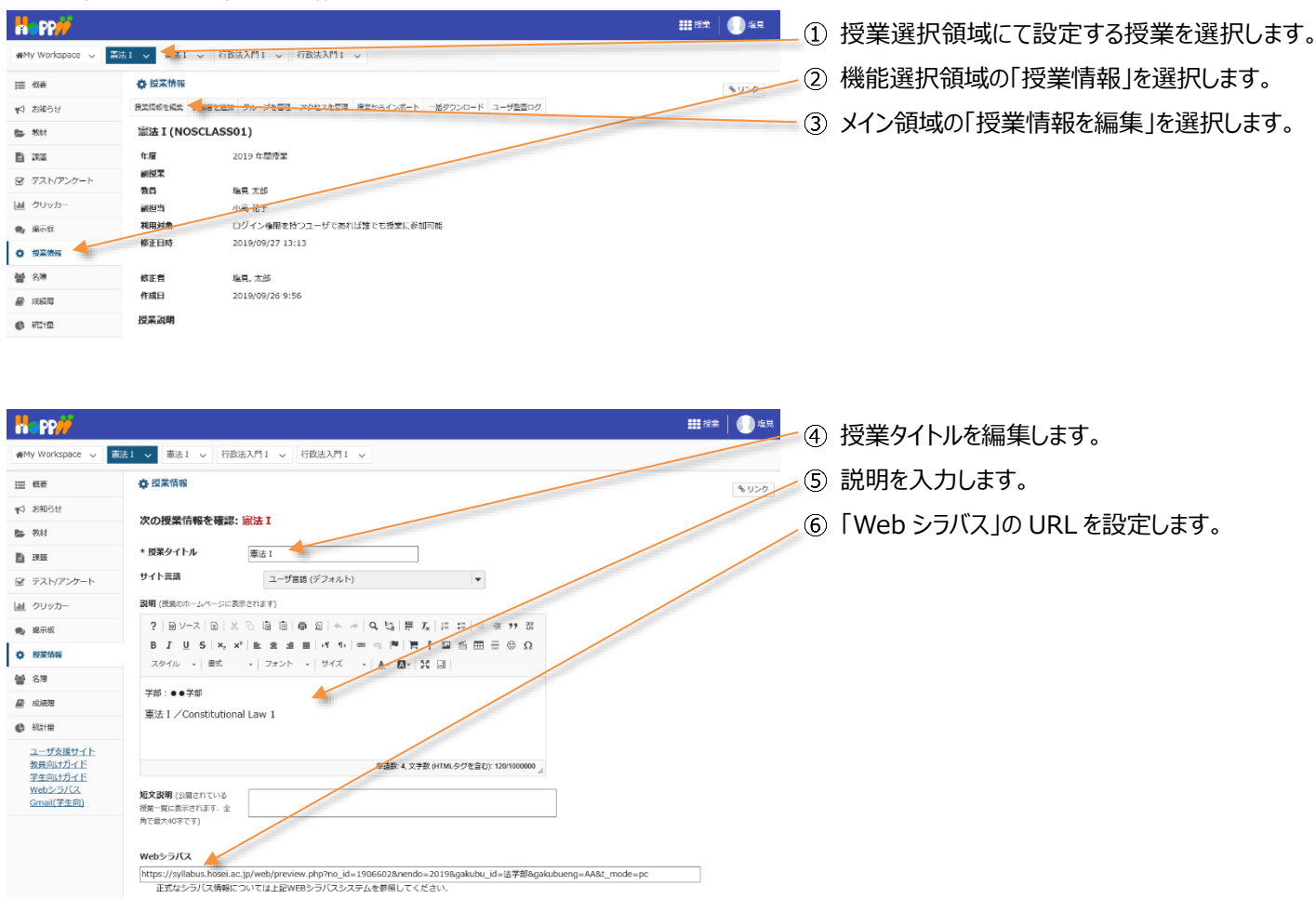

## 学習支援システム

教員用操作マニュアル

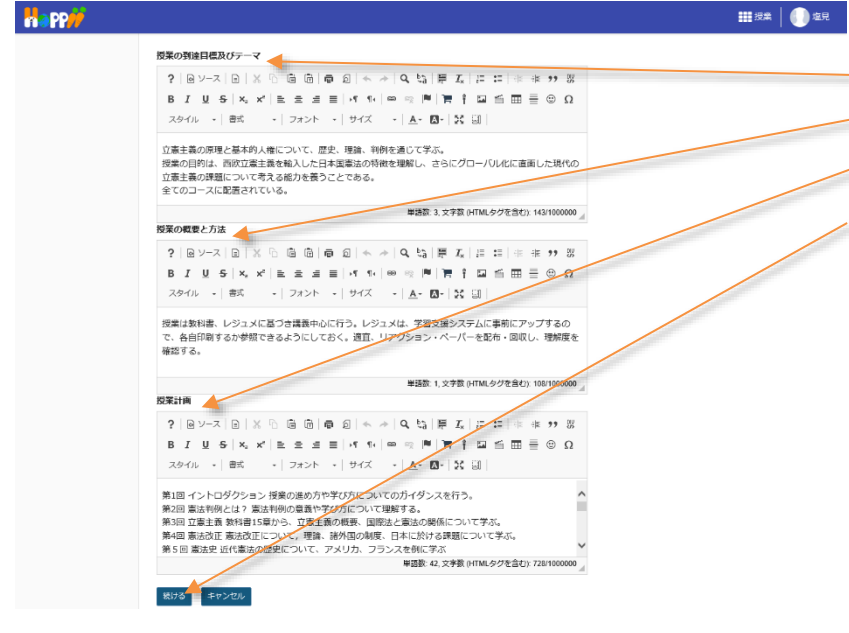

- ⑦「授業の到達目標及びテーマ」を編集します。
   ⑧「授業の概要と方法」を編集します。
  - ⑨「授業計画」を編集します。
  - ⑩「続ける」ボタンをクリックします。

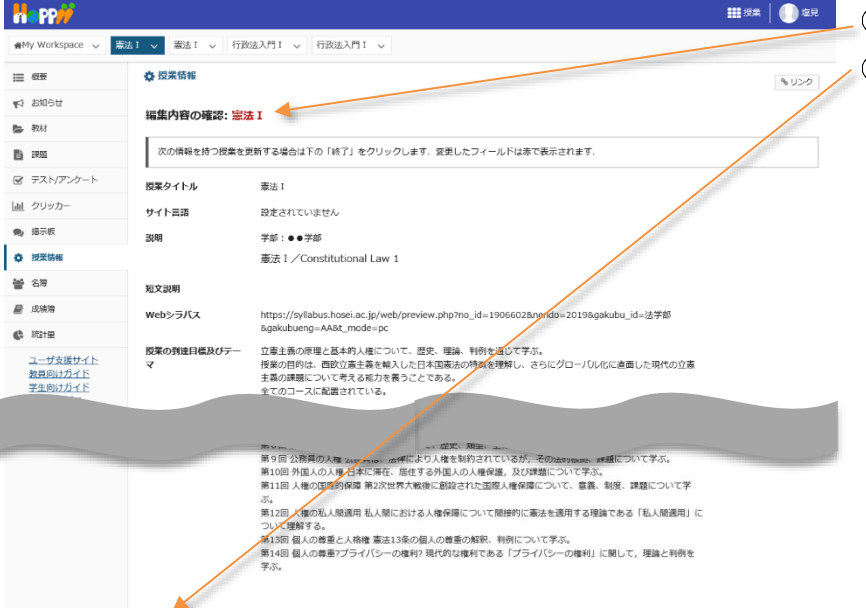

- ⑪「編集内容の確認」ページが表示されます。
- ⑫ 画面最下部の「終了」ボタンをクリックします。

## 2. 学生を授業に追加する

終了 戻る キャンセル

「授業情報」ページでは、学生を授業に追加できます。

ヒント学習支援システムでは、学生を「仮登録」で追加します。

| a PP//          |               |                                                  | <b>111</b> 授業 📗 塩見 |
|-----------------|---------------|--------------------------------------------------|--------------------|
| MMy Workspace 🗸 | 憲法 1 🗸 憲法 1 🗸 | ・ 行政法入門1 > 行政法入門1 >                              |                    |
| ■ 板装            | ⑦ 沒笨情報        |                                                  | もリンク               |
| 4 お知らせ          | 授業情報を編集 参加    | ロ目を追加 グループを管理 アクセスを管理 授業からインボート 一括ダウンロード ユーザ監査ログ |                    |
| ■ 教材            | 行政法入門I        | (NOSCLASS02)                                     |                    |
| 5 IR 16         | 年度            | 2019 年間授業                                        |                    |
| テスト/アンケート       | 副授業           |                                                  |                    |
|                 | 教員            | 塩見 太郎                                            |                    |
| 直 クリッカー         | 副担当           | 小高花子                                             |                    |
| 4 掲示板           | 利用対象          | ログイン権限を持つユーザであれば誰でも授業に参加可能                       |                    |
| ) 授業情報          | 修正日時          | 2019/09/26 15:40                                 |                    |
|                 | 修正者           |                                                  |                    |
|                 |               |                                                  |                    |
|                 |               |                                                  |                    |

- ① 授業選択領域にて設定する授業を選択します。
- ② 機能選択領域の「授業情報」を選択します。
- ③ メイン領域の「参加者を追加」を選択します。

#### 学習支援システム

#### 教員用操作マニュアル

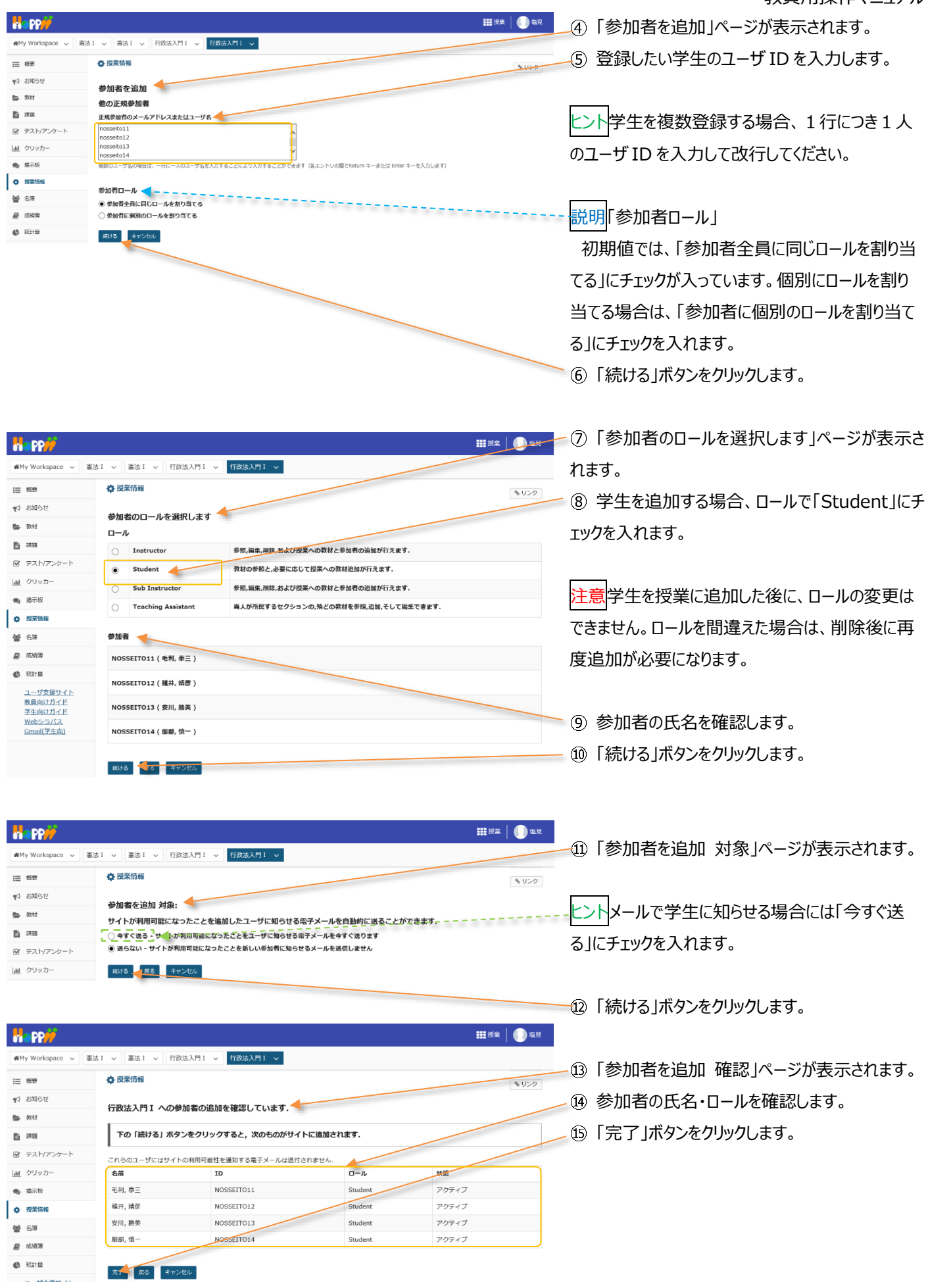

#### 教員用操作マニュアル

| Happ#           |                                  |                       | 1     | ■授業 🛛 🕕 塩見 |
|-----------------|----------------------------------|-----------------------|-------|------------|
| ₩ Workspace ~ 憲 | 法 I > 憲法 I > 行政法入門 I > 行政法入門 I > |                       |       |            |
| i               | 🗘 授業情報                           |                       |       | % U>2      |
| ■1_お知らせ         | 授発情報を編集 参加者を追加 グループを管理 アクセスを管理 授 | ※からマンボート 一括ダウンロード ユーサ | 「監査ログ |            |
|                 |                                  |                       |       |            |
|                 | <u>名前</u> ##                     | 0- <i>1</i> k         | 履修状態▼ | 二 词称       |
|                 | 毛利, 泰三 ( NOSSEITO11 )            | Student               | 仮登録   |            |
|                 | 服郡, 慎一(NOSSEITO14)               | Student               | 仮登録   |            |
|                 | 碓井, 靖彦(NOSSEITO12)               | Student               | 仮登録   |            |
|                 | 安川, 勝美(NOSSEITO13)               | Student               | 仮登録   |            |

- ⑯「授業情報」ページが表示されます。 ∠⑰ ページを下にスクロールして、学生が「仮登録」で 追加されていることを確認します。

#### 3. 授業から学生を削除する

参加者を更新

#### (画面は、「学生を授業に追加する」のつづき)

| 概要    | ✿ 授業情報                                                                                                    |                                                     |                                              | 9-11   |
|-------|----------------------------------------------------------------------------------------------------|-----------------------------------------------------|----------------------------------------------|--------|
| お知らせ  | 授業情報を編集 参加者を追加 グループを管理 アクセスを管理                                                                                                    | 星 授業からインポート 一括ダウンロード ユー                             | -ザ監査ログ                                       | 65.    |
| 教材    | 行政法入門 I (NOSCLASS02)                                                                                                    |                                                     |                                              |        |
| 19.99 | 年度 2019 年間授業<br>回将業                                                                                                    |                                                     |                                              |        |
| 73713 | 小高 化士                                                                                                    |                                                     |                                              |        |
|       | 行政法入門 I 参加者リスト (# 16)<br>表示 1 - 16 / 16 個のアイテム<br> < < 表示 200 件ずつ表示 ▼ > >                                                                                                    |                                                     |                                              |        |
|       |                                                                                                    |                                                     |                                              |        |
|       | 名煎                                                                                                    | <u>□−.</u> μ                                        | 歷修状態▲                                        | 一前は    |
|       | 名蔵. 桃素<br>塩見, 太郎 ( NOSKYOIN01 )                                                                                                    | Instructor                                          | 關修状態 ▲                                       |        |
|       | 名派 株素<br>塩具, 太夢 ( NOSKYOINO )<br>ー 新                                                                                                    | Instructor                                          | 屋修状装▲                                        |        |
|       | 名田 ( NOSKYOINO 1 )<br>                                                                                                    | D-Jk<br>Instructor<br>Student                       | <b>屋修</b> 状證 ▲<br>木登録                        |        |
|       | 名成 (NOSKYOINO1)<br>                                                                                                    | D=Jk<br>Indructor<br>Student<br>Student             | <b>屋使双道 ▲</b><br>本登録<br>仮登録                  | · rilà |
|       | な版      は本     な成     な成     よ際(NOSKYOIN01)     ・     ・     ・     ・     ・     ・     ・     ・     ・     ・     ・     ・     ・     ・     ・     ・     ・     ・     ・     ・     ・     ・     ・      ・     ・     ・      ・     ・      ・      ・      ・      ・      ・      ・      ・      ・      ・      ・      ・      ・      ・      ・      ・      ・      ・      ・      ・      ・      ・      ・      ・      ・      ・      ・      ・      ・      ・      ・      ・      ・      ・      ・      ・      ・      ・      ・      ・      ・      ・      ・      ・      ・      ・      ・      ・      ・      ・      ・      ・      ・      ・      ・      ・      ・      ・      ・      ・      ・      ・      ・      ・      ・      ・      ・      ・      ・      ・      ・      ・      ・      ・      ・      ・      ・      ・      ・      ・      ・      ・      ・      ・      ・      ・      ・      ・      ・      ・      ・      ・      ・      ・      ・      ・      ・      ・      ・      ・      ・      ・      ・      ・      ・      ・      ・      ・      ・      ・      ・      ・      ・      ・      ・      ・      ・      ・      ・      ・      ・      ・      ・      ・      ・      ・      ・      ・      ・      ・      ・      ・      ・      ・      ・      ・      ・      ・      ・      ・      ・      ・      ・      ・      ・      ・      ・      ・      ・      ・      ・      ・      ・      ・      ・      ・      ・      ・      ・      ・      ・      ・      ・      ・      ・      ・      ・      ・      ・      ・      ・      ・      ・      ・      ・      ・      ・       ・       ・       ・        ・        ・        ・         ・         ・ | Denk<br>Instructor<br>Student<br>Student<br>Student | <u>監修知道</u> ▲<br>本登録<br>の登録<br>( <u>現</u> 登録 |        |
|       | 名派 (NOSKYOINO1)<br>塩見、太郎(NOSKYOINO1)<br>モニー・・・・・・・・・・・・・・・・・・・・・・・・・・・・・・・・・・・・                                                                                                    | Desk<br>Instructor<br>Student<br>Student<br>Student | <u>配付35美</u> 本<br>本登録<br>仮登録<br>の登録          |        |

\_① ページを下にスクロールして、参加者リストを表 示します。

② 削除する学生にチェックを入れます。 注意本手順では、「仮登録」の学生を削除します。 注意「本登録」の学生を削除した場合、「授業情 報」から学生を「本登録」で追加することはできませ ん。誤って「本登録」の学生を削除し、再度「本登 録」したい場合はヘルプデスクに連絡してください。 ③「参加者を更新」ボタンをクリックします。

注意削除確認のダイアログは表示されません。削除 対象が正しいか、確認してからクリックしてください。

④ ページを下にスクロールして「仮登録」の学生が 削除されていることを確認します。

| ● My Workspace ~ 憲法                                                                                                    | はI ∨ 憲法I ∨ 行政法入門I ∨ 行政法入門I ∨      |                           |      |
|----------------------------------------------------------------------------------------------------|-----------------------------------|---------------------------|------|
| Ⅲ 积费                                                                                                    | ✿ 授業情報                            |                           | 8020 |
| 1913年11月1日 11月1日 11月11日 11月11日 11月11111111 | 授業情報を編集 参加者を追加 グループを管理 アクセスを管理 授録 | 靴からインボート 一括ダウンロード ユーザ監査ログ |      |
| 数材                                                                                                    | 行政法入門 I (NOSCLASS02)              |                           |      |
| 19 10 III                                                                                                    | <b>年度</b> 2019 年間授業               |                           |      |
|                                                                                                    |                                   |                           |      |
|                                                                                                    |                                   |                           |      |
|                                                                                                    | <u>名前</u> 検索                      |                           |      |
|                                                                                                    | 塩見,太郎(NOSKYOIN01)                 | Instructor                |      |
|                                                                                                    | 小高, 花子(NOSSUB01)                  | Sub Instructor            |      |
|                                                                                                    | 下川, 寬之 ( NOSSEITO04 )             | Student                   | 本登録  |
|                                                                                                    | 河崎, 鯲夫(NOSSEITO06)                | Student                   | 本登録  |
|                                                                                                    | 糖城, 吉子(NOSSEITO10)                | Student                   | 本登録  |
|                                                                                                    | 細野, 寅男 (NOSSEITO08)               | Student                   | 本登録  |
|                                                                                                    | 坂本, 史郎(NOSSEITO02)                | Student                   | 本登録  |
|                                                                                                    | 榊原, 宏江(NOSSEIT007)                | Student                   | 本登録  |
|                                                                                                    | 椎名, 明里(NOSSEITO09)                | Student                   | *登録  |
|                                                                                                    | 二瓶, 梨加(NOSSEITO01)                | Student                   | 本登録  |
|                                                                                                    | 尾形, 貞(NOSSEITO05)                 | Student                   | 本登録  |
|                                                                                                    | 武藤, 節子(NOSSEITO03)                | Student                   | 本登録  |
|                                                                                                    |                                   |                           |      |
| «                                                                                                    | 参加者を更新                            |                           | _    |

245

## 4. 副担当教員、T・A を追加する

「授業情報」ページでは、副担当教員、T・Aを授業に追加できます。

|                                             |                                                                     |                                                   |                              | 111 授業 🛛 🕕 🖢       | 見       |                                |
|---------------------------------------------|---------------------------------------------------------------------|---------------------------------------------------|------------------------------|--------------------|---------|--------------------------------|
| n a My Workspace ↓ 憲                        | まI > 憲法I > 行政法入門I >                                                 | 行政法入門1 🗸                                          |                              |                    | (1)     | 授業選択領域にて設定する授業を選択します。          |
| Ⅲ 概要                                        | ✿ 授業情報                                                              |                                                   |                              | <b>৬</b> ৮১%       |         |                                |
| ♥4 お知らせ                                     | 授業情報を編集 参加者を追加 グループを管理<br>行政法入門 I (NOSCLASS02)                      | 』アクセスを管理 授業からインボート 一括ダウンロ                         | コード ユーザ藍賣ログ                  |                    | (2)     | 一機能選択領域の「授業情報」を選択します。          |
| 6 m                                         | 年度 2019 年間授業                                                        | ŧ                                                 |                              |                    | _ 3     | メイン領域の「参加者を追加」を選択します。          |
| ☞ テスト/アンケート                                 | 副授業<br>教員 塩見太郎                                                      |                                                   |                              |                    |         |                                |
| <ul> <li>」通 クリッカー</li> <li>● #〒坂</li> </ul> | <ul> <li>副担当 小高花子</li> <li>利用対象</li> <li>ログイン権限を</li> </ul>         | と持つユーザであれば誰でも授業に参加可能                              |                              |                    |         |                                |
| <ul> <li>使 授業情報</li> </ul>                  | 修正日時 2019/09/26 1                                                   | 15:40                                             |                              |                    |         |                                |
|                                             | 核正者                                                                 |                                                   |                              |                    |         |                                |
|                                             |                                                                     |                                                   |                              |                    |         |                                |
|                                             |                                                                     |                                                   |                              |                    |         |                                |
| Happ#                                       |                                                                     |                                                   |                              | 111 授業 📗 坦         | 4       | 「参加者を追加」ページが表示されます。            |
| ₩My Workspace ∨ 🕌                           | (法 I 🗸 憲法 I 🗸 行政法入門 I                                               | ✓ 行政法入門Ⅰ ✓                                        |                              |                    | G       | 追加する副担当教員、T・Aのフーザ ID を         |
| Ⅲ 概要                                        | <b>办</b> 授業情報                                                       |                                                   |                              | 8 100              |         |                                |
| ¶☆ お知らせ<br>■ 数材                             | 参加者を追加                                                              |                                                   |                              |                    | 1       | 行に1名人力して改行します。                 |
| III #33                                     | 他の正規参加者                                                             |                                                   |                              |                    |         |                                |
| ☞ テスト/アンケート                                 | nossub01                                                            |                                                   |                              |                    |         |                                |
| <u>副</u> クリッカー                              |                                                                     |                                                   |                              |                    | Έ.      | ント副担当教員と1・Aを同時に追加もできます。        |
| <ul> <li>揭示板</li> </ul>                     | 複数のユーザ名の場合は、一行に一人のユー                                                | 「好名を入力することにより入力することができます(そ                        | §エントリの闇でReturn キーまたは Enter キ | ーを入力します)           |         |                                |
| · IZREIHTE<br>행 名法                          | 参加者ロール                                                              |                                                   |                              |                    | C       |                                |
| ▶ 成績第                                       | <ul> <li>参加者主員に同じロールを割り当て</li> <li>参加者に個別のロールを割り当てる</li> </ul>      | 5                                                 |                              |                    | 6       | 「参加者に個別のロールを割り目(る」にナエック        |
| 🕼 स्टान्च                                   | 続ける                                                                 |                                                   |                              |                    | を       | 入れます。                          |
|                                             |                                                                     |                                                   |                              |                    | - 7     | 「続ける」ボタンをクリックします。              |
| H PP#                                       |                                                                     |                                                   |                              | 111 授業 📗 电         |         |                                |
| 希My Workspace ~ 藩                           | (法1 ~ 憲法1 ~ 行政法入門1                                                  | ✓ 行政法入門Ⅰ ✓                                        |                              |                    | 8       | 「参加有のロールを選択しまり」ハーンか衣示さ         |
|                                             | ✿ 授業情報                                                              |                                                   |                              | % U>3              | れ       | ます。                            |
| ☆ 2310らせ<br>● 約林                            | 参加者のロールを選択します                                                       |                                                   |                              |                    |         |                                |
| 6 #2                                        | Instructor                                                          | 参照,編集,削除,および授業への教材と参加者                            | の追加が行えます。                    |                    | - E-    |                                |
| ☞ テスト/アンケート                                 | Sub Instructor                                                      | 数柄の参照と,必要におして技業への数材と参加者<br>参照,編集,削除,および授業への数材と参加者 | の41スよう.<br>の追加が行えます.         |                    | / Ľ.    | ント副担当教員とI・Aのロールを個別に設定し         |
| 山 クリッカー                                     | Teaching Assistant                                                  | 当人が所属するセクションの,殆どの教材を参                             | /照,追加,そして編集できます.             | 1                  | ŧ       | す。                             |
| <ul> <li>9. 第示板</li> <li>A 型字话報</li> </ul>  | ユーザ名                                                                |                                                   |                              | 0-1L               | 1       |                                |
| · 68                                        | NOSSUB01 (小高,花子)                                                    |                                                   |                              | Sub Instructor     |         |                                |
| B 55/638                                    | NOSTA01 (前野,守)                                                      |                                                   |                              | Teaching Assistant | ) (9    | 副担当教員のロールを「Sub Instructor」に設   |
|                                             | 歳ける 長る キャンセル                                                        |                                                   |                              |                    | 定       | 1,ます.                          |
| 1-926941                                    |                                                                     |                                                   |                              |                    |         |                                |
|                                             |                                                                     |                                                   |                              |                    | (10     | I・AのロールをLleaching Assistant」に設 |
| #My Workspace v 😫                           | 法 I > 憲法 I > 行政法入門 I                                                | ✓ 行政法入門 I <                                       |                              |                    | 定       | します。                           |
| Ⅲ 概要                                        | ✿ 授業情報                                                              |                                                   |                              |                    |         | 「続ける ボタンをクリック」ます。              |
| ¶\$ お知らせ                                    | 参加まを追加 計の.                                                          |                                                   |                              | 6.92               | ų.      |                                |
| ▶ 数材                                        | ♥///目・2/20/// 対象:<br>サイトが利用可能になったことを                                | と追加したユーザに知らせる電子メールを                               | 自動的に送ることができます.               |                    |         | 参加者を追加 対象」ページが表示されます。          |
|                                             | <ul> <li>今すぐ送る - サイトが利用可能にお</li> <li>● 送らない - サイトが利用可能にお</li> </ul> | なったことをユーザに知らせる電子メールを今<br>ったことを新しい参加者に知らせるメールを準    | すぐ送ります<br>信しません              |                    |         |                                |
| 図 テスト/アングート<br> all クリッカー                   | #ける E3 キャングル                                                        |                                                   |                              |                    |         |                                |
|                                             |                                                                     |                                                   |                              |                    | ·Ľ      | ントメールで知らせる場合には「今すぐ送る」にチェ       |
|                                             |                                                                     |                                                   |                              | <b>111</b> 授業 📗 坦  | ת<br>של | 7を入れます。                        |
| ₩My Workspace ~ #                           | 法I > 憲法I > 行政法入門I                                                   | ✓ 行政法入門Ⅰ ✓                                        |                              |                    |         |                                |
| Ⅲ 税费                                        | ✿ 授業情報                                                              |                                                   |                              | AU>6               |         |                                |
| ♥3 お知らせ                                     | 行政法入門 I への参加者の追                                                     | 珈を確認しています.                                        |                              |                    | 13      | 続ける」ボタンをクリックします。               |
| <ul> <li>数材</li> <li>副 課研</li> </ul>        | 下の「続ける」ボタンをクロッ                                                      | ックすると、次のものがサイトに追加され                               | します.                         |                    | (14     | 「参加者を追加 確認」ページが表示されます。         |
|                                             | 28802-Min/44 () 000000                                              | (住を通知すステアノー) は後年にしまし、                             |                              |                    | -       |                                |
| 山山 クリッカー                                    | これらのユーザビはサイトの利用可能                                                   | エモヨル9 9 キナメールは送付されません。<br>                        |                              | 秋雨                 | (15     | 参加者の氏名・ロールを確認します。              |
| · 编示板                                       | 小高, 花子 NG                                                           | SSUB01 Sub Instrue                                | ctor                         | アクティブ              | (16)    | 「完了」ボタンをクリックします。               |
| ◆ 授業情報<br>和4 名/第                            | IIIIII, vi NO                                                       | Teaching A                                        | SSISLANT                     | 11-17              | 9       |                                |
| 2 ひゃ 意 成績満                                  | 売す 戻る キャンセル                                                         |                                                   |                              |                    |         |                                |

教員用操作マニュアル

|                    |                                                           |                    |      | ■授業   🕕 塩見 |  |  |
|--------------------|-----------------------------------------------------------|--------------------|------|------------|--|--|
| ₩My Workspace ~ 憲法 | 1 × 憲法 I × 行政法入門 I × 行政法入門 I ×                            |                    |      |            |  |  |
| 10 RT              | ✿ 授業情報                                                    |                    |      | もリンク       |  |  |
| ¶\$ お知らせ           | 授業清報を編集 参加者を追加 グループを管理 アクセスを管理 授業からインボート 一括ダウンロード ユーザ監査ログ |                    |      |            |  |  |
| 数材                 | ▶ 2033 行政法入門 I (NOSCLASS02)                               |                    |      |            |  |  |
|                    | 年度                                                        |                    |      |            |  |  |
|                    |                                                           |                    |      |            |  |  |
|                    | - ***理(5)<br>第14回 行政法の基本原理(6) 平等原則                        |                    |      |            |  |  |
|                    | → グループ                                                    |                    |      |            |  |  |
|                    | 行政法入門 I 参加者リスト (# 13)                                     |                    |      |            |  |  |
|                    | 表示 1 - 13 / 13 個のアイテム                                     |                    |      |            |  |  |
|                    | < < 表示 200 件ずつ表示  ▼ > >                                   |                    |      |            |  |  |
|                    |                                                           |                    |      |            |  |  |
|                    | <u>名前</u> 株素                                              | D-1 7              | 服修状態 | □ 刑除       |  |  |
|                    | 前野, 守(NOSTA01)                                            | Teaching Assistant |      |            |  |  |
|                    | 小高, 花子(NOSSUB01)                                          | Sub Instructor     |      |            |  |  |
|                    | 武陈, 師子(NOSSEITO03)                                        | Student            | 本登録  |            |  |  |
|                    | 尾形, 貞(NOSSEITO05)                                         | Student            | 本登録  |            |  |  |

 ①「授業情報」ページが表示されます。
 ③ ページを下にスクロールして副担当教員、T・A が追加されていることを確認します。

ヒント副担当教員、T・A の権限は、教員が設定

変更できます。詳細は、巻末を参照してください。

#### 5. 副担当教員、T・Aを削除する

## (画面は、「副担当教員、T・A を追加する」のつづき)

| na PP#             | े 🕅 संद 🕕 🛄 संद 👘 चल                                      |                    |                                                             |              | 見                          |  |
|--------------------|-----------------------------------------------------------|--------------------|-------------------------------------------------------------|--------------|----------------------------|--|
| 骨My Workspace ~ 憲法 | KI > 憲法 I > 行政法入門 I > 行政法入門 I >                           |                    |                                                             |              | ① ページを下にスクロールして、参加者リストを表   |  |
| i≡ et#             | <b>秦</b> 授業情報                                             |                    |                                                             | <b>%</b> リンク |                            |  |
| ♥4 お知らせ            | 振興協会を編集 参加者を追加 グループを管理 アクセスを管理 摂業からインボート 一括ダウンロード ユーザ監査ログ |                    |                                                             |              | 示しまり。                      |  |
| 数材                 | 行政法入門 I (NOSCLASS02)                                      |                    |                                                             |              | ② 削除する副担当教員、T・Aにチェックを入れま   |  |
|                    |                                                           |                    |                                                             |              | +                          |  |
|                    |                                                           |                    |                                                             |              | 9。                         |  |
|                    | ・ グループ                                                    |                    |                                                             |              |                            |  |
|                    | 行政法入門 I 参加者リスト (# 13)                                     |                    |                                                             |              |                            |  |
|                    | 表示 1 - 13 / 13 個のアイテム<br> < < 表示 200 件ずつ表示 ▼ > >          |                    |                                                             |              |                            |  |
|                    |                                                           |                    |                                                             |              |                            |  |
|                    | 名前 桃来                                                     | □──ル▼              | 蜃楼状態                                                        | THE RE       |                            |  |
|                    | 前野, 守 ( NOSTA01 )                                         | Teaching Assistant |                                                             |              |                            |  |
|                    | 小高, 花子(NOSSUB01)                                          | Sub Instructor     |                                                             |              |                            |  |
|                    | 武餘, 節子 ( NOSSEITO03 )                                     | Student            | 本登録                                                         |              | ③「参加者を更新」ボタンをクリックします。      |  |
|                    | 尾形, 貞(NOSSEITO05)                                         | Student            | 本登録                                                         | -            |                            |  |
|                    | 二瓶, 梨加 (NOSSEITOO1)                                       | Student            | 本登録                                                         |              |                            |  |
|                    | 枻名, 明里(NOSSEITO09)                                        | Student            | 本登録                                                         |              | 注意削除確認のダイアログは表示されません。削除    |  |
|                    | 柳原, 宏江 ( NOSSEITO07 )                                     | Student            | 本登録                                                         |              |                            |  |
|                    | 坂本, 史郎(NOSSEITO02)                                        | Student            | 本登録                                                         |              | 対象が止しいか、確認してからクリックしてくたさい。  |  |
|                    | 緘野, 寅男(NOSSEITO08)                                        | Student            | 本登録                                                         |              |                            |  |
|                    | aixi, 吉子(NOSSEITO10)                                      | Student            | 本登録                                                         |              |                            |  |
|                    | 河屿, 紫夫 ( NOSSEITO06 )                                     | Student            | 本登録                                                         |              |                            |  |
|                    | 下川, 克之 ( NOSSEIT004 )                                     | Student            | 木登録                                                         |              |                            |  |
|                    | 塩見, 太郎 (NOSKYOINO1)                                       | Instructor         |                                                             |              |                            |  |
|                    |                                                           |                    |                                                             |              |                            |  |
| *                  | 参加当名天安                                                    |                    |                                                             | *            |                            |  |
|                    |                                                           |                    |                                                             |              |                            |  |
|                    |                                                           |                    |                                                             |              |                            |  |
|                    | Sim                                                       |                    | 重修状態                                                        | D) box       | - ④ ページを下にスクロールして副担当教員、T・A |  |
|                    | 武赫, 獅子(NOSSEITO03)                                        | Student            | 木登録                                                         |              | が判除されていることを確認します           |  |
|                    | 甩形, 貞(NOSSEITO05)                                         | Student            | 本登録                                                         |              | が削除されていることで唯誌します。          |  |
|                    | 二瓶, 梨加(NOSSEITOO1)                                        | Student            | 林登録                                                         |              |                            |  |
|                    | 樘名, 明星(NOSSEITO09)                                        | Student :          | \$P\$ \$P\$ \$P\$ \$P\$ \$P\$ \$P\$ \$P\$ \$P\$ \$P\$ \$P\$ |              |                            |  |
|                    | 柳原, 去江(NOSSEITO07)                                        | Student            | 本登録                                                         |              |                            |  |
|                    | 坂本, 史郎(NOSSEITO02)                                        | Student :          | 本登録                                                         |              |                            |  |
|                    | 維野, 寅男(NOSSEITO08)                                        | Student            | 本登録                                                         |              |                            |  |
|                    | a编编, 音子(NOSSEITO10)                                       | Student            | 本登録                                                         |              |                            |  |
|                    | 河崎, 繁夫(NOSSEITO06)                                        | Student            | 本登録                                                         |              |                            |  |
|                    | 下川, 克之(NOSSEITO04)                                        | Student            | 林登録                                                         |              |                            |  |
|                    | 程元,太郎(NOSKYOIN01)                                         | Instructor         |                                                             |              |                            |  |

#### 6. 仮登録の許可・不許可

| Happ#                |                                                           | ₩ ##   🕕 @R                |
|----------------------|-----------------------------------------------------------|----------------------------|
| ₩My Workspace 🗸 憲法   | 去I > 憲法I > 行政法入門I > 行政法入門I >                              | ① 授業選択領域にて設定する授業を選択します。    |
| Ⅲ 概要                 | ✿ 授業情報                                                    |                            |
| 146時後 14             | 授業消報を編集 参加者を追加 グループを管理 アクセスを管理 発展からインボート 一括ダウンロード ユーザ監査ログ | ②機能選択領域の「授業情報」を選択します。      |
| ■ 教材                 | 行政法入門 I (NOSCLASS02)                                      |                            |
| <b>B</b> 1810        | 年度 2019 年間授業<br>副例業                                       | ③ メイン領域の「アクセスを官理」を選択します。   |
| ☞ テスト/アンケート          | 教員 塩見太郎                                                   |                            |
| 山 クリッカー              | 副担当 小高花子<br>利用製魚 ログインは限点はつユーザアあれげ研究を研究に参加可能               |                            |
|                      | WE日時 2019/09/26 15:40                                     |                            |
|                      |                                                           |                            |
| My Workspace V       | (法1 v                                                     | Ⅲ▼▼ ● ● 「仮登録機能」ページが表示されます。 |
| Ⅲ 积表                 | ✿ 短米防報                                                    | \$050                      |
| বৃহ সমাও ৫<br>জন সংগ | 仮登録機能: 行政法入門 I                                            | 5 仮登録を可能にする」にチェックを入れます。    |
| () R(4)              | 仮登録を可能にした場合, 受護希望者がこの授業へ自ら登録することができます                     |                            |
| ■ ====               | ✔ 仮室跡在川筋に9 の 🥄                                            |                            |
| 山 クリッカー              | TR RO                                                     | ヒント初期値では、「仮登録を可能にする」にチェック  |
|                      |                                                           | が入っています。仮登録をできなくする場合は、チェッ  |
|                      |                                                           | クを外して「更新」ボタンをクリックします。      |
|                      |                                                           | ⑥「更新」ボタンをクリックします。          |

注意本機能は、情報システムにおける履修登録(本登録)後のデータが学習支援システムに連携した後、学生からの仮登録を 担当教員が制限するためのものです。よって、履修登録(本登録)が完了(毎年 5 月上旬)するまでは、チェックを外さない ようにお願いします。

7. LTI 外部ツール追加 ※外部ツールの使用方法等は、各ツール問い合わせ窓口にお願いします

全ツール共通部分

①対象の授業の授業情報を開く

| ②ツールを管理                                    |                          |                                                   |  |  |  |  |
|--------------------------------------------|--------------------------|---------------------------------------------------|--|--|--|--|
| ▶★ 法政大学                                    |                          |                                                   |  |  |  |  |
| <b>∦</b> My Workspace ∨ Adr                | ninistration Workspace 🗸 | 2019デモ授業01 🗸                                      |  |  |  |  |
| ■ 学習支援システム                                 | ✿ 授業情報 2                 |                                                   |  |  |  |  |
| 📢 お知らせ                                     | 授業情報を編集 ツールを管理           | 参加者を追加 グループを管理 アクセスを管理 授業からインポート 一括ダウンロード ユーザ監査ログ |  |  |  |  |
| No. 100 100 100 100 100 100 100 100 100 10 | 2019デモ授業01(K0            | 001)                                              |  |  |  |  |
| ■ 課題                                       | 年度                       | 2019 年間授業                                         |  |  |  |  |
| ☞ テスト/アンケート                                | 副授業                      |                                                   |  |  |  |  |
|                                            | 教員                       | ののべ テスト, 潮見 太郎, システム 管理者, WSC 副担当教員4              |  |  |  |  |
| <u></u> 23375                              | 副担当                      | WSC 副担当教員2                                        |  |  |  |  |
| ▶ 授業内掲示板                                   | 利用対象                     | 授業参加者のみ                                           |  |  |  |  |
| ✿ 授業情報                                     | 修正日時                     | 2021/03/04 13:23                                  |  |  |  |  |
| <b>急</b> 之海                                | 修正者                      | システム, 管理者                                         |  |  |  |  |
|                                            | 作成日                      | 2020/12/01 10:38                                  |  |  |  |  |
| 成績簿                                        | 授業説明                     |                                                   |  |  |  |  |
| <b>6</b> 統計量                               | 学部:第一部法学部国際政治            | 学科                                                |  |  |  |  |
|                                            |                          |                                                   |  |  |  |  |
| ③プラグインツール-                                 | 一覧が表示される                 |                                                   |  |  |  |  |

2

## ※表示されない場合は▼をクリック

③ ・プラグインツール

## ④対象のツールにチェックを付ける

| ⑤続ける               |                                                                                                    |                     |
|--------------------|----------------------------------------------------------------------------------------------------|---------------------|
| ▶ ★ 法政大学           | 2                                                                                                    | III 15.9k   🕕 57.1k |
| My Workspace 🗸 202 | Dプログラミング言語C(铸領)Y組木理1膜 >                                                                                                    |                     |
|                    | 2012/2012/2018 (Mail Yatika va<br>● 記葉協語<br>コースサイトツール<br>外部ツールを発展率メニューに追加販売させることができます。外部ツールの使用方法等は、各ツール燃い合わせ窓口にお悪いします(ハルブデスクでは<br>・ プラインツール 3<br>② インデマンドシステム<br>③ レクチャス<br>③ Ontube<br>1072 3*2/15                                                                                                    | ありころ                |
|                    | Constant to Sole     Constant to Sole     Constant Sole     Constant Sole     Constant Sole     Sole     S |                     |

#### ⑥完了

| ▶ ★ 法政大学                        |                                           | 授業 | システム 🗸 |
|---------------------------------|-------------------------------------------|----|--------|
| r ∰My Workspace ∨ Adn           | nistration Workspace > 2019デモ授業01 >       |    |        |
| ■ 学習支援システム                      | ✿ 授業情報                                    |    | もリンク   |
| ♥ お知らせ                          | 授業ツール編集を確認 対象: 2019 <del>デモ授業</del> 01    |    |        |
| No. 教材                          |                                           |    |        |
| 12 課題                           | 授業メニューに次のツールが追加されます(追加されるツールは赤で表示されています): |    |        |
| 🕑 テスト/アンケート                     | -<br>学習支援システム                             |    |        |
| 山 クリッカー                         | お知らせ ユ<br>お知らせ ユ<br>***                   |    |        |
| ● 授業内掲示板                        |                                           |    |        |
| ✿ 授業情報                          | テスト/アングート<br>クリッカー                        |    |        |
| 嶜 名簿                            | 授業內揭示板<br>授業情報                            |    |        |
| ■ 成績簿                           | 名簿<br>外部ツール                               |    |        |
| € 統計量                           | 成績薄<br>統計量                                |    |        |
| ◎ 外部ツール                         | OATube (OATube)                           |    |        |
| OATube                          | オンデマンドシステム (オンデマンドシステム)                   |    |        |
| 0 VD=+VZ                        |                                           |    |        |
| <ul> <li>オンデマンドシステムへ</li> </ul> |                                           |    |        |

# ⑦左側にツールが追加される

| ▶ ★ 法政大                            | 学                            |                                         | ₩ 授業           |
|------------------------------------|------------------------------|-----------------------------------------|----------------|
| ₩My Workspace 🗸                    | 2020プログラミング言語C(情報)Y組木曜1限 🗸   |                                         |                |
| ⇒ 学習支援システム                         | ✿ 授業情報                       |                                         | <u>କ ୦୦୦ ୬</u> |
| ♥1 お知らせ                            | 授業情報を編集 ツールを管理 参加者を追加 グルー    | ブを管理 アクセスを管理 授業からインボート 一括ダウンロード ユーザ監査ログ |                |
| <b>隆</b> 教材                        | 2020プログラミング言語 C (情報)         | Y組木曜1限(CLASSB)                          |                |
| ■ 課題                               | 年度                           | 2020 年間授業                               |                |
| ☞ テスト/アンケート                        | 副授業                          |                                         |                |
| <u>」</u> クリッカー                     | 教員                           | 野樂 太郎                                   |                |
| ● 授業内提示板                           | 利用対象                         | 授業が知者のみ                                 |                |
| ✿ 授業情報                             | 修正日時                         | 2021/03/29 17:40                        |                |
| · 各等                               | 修正者                          | 野業,太郎                                   |                |
| ■ 成績簿                              | 4FIXE                        | 2020/04/16 15:07                        |                |
| 6. 統計量                             | 授業説明                         |                                         |                |
| OATube                             | 学部:大学院スポーツ健康学研究科スポーツ健康       | 字專攻                                     | (詳細)           |
| Q レクキャス                            | Webシラバス                      |                                         |                |
| <ul> <li>オンデマンドシステムへ</li> </ul>    | https://syllabus.hosei.ac.jp |                                         |                |
| 情報システム (PC)                        |                              |                                         |                |
| 情報システム(SP)<br>カテマンドシステム<br>Webシラバス | 授業の到達目標及びテーマ                 |                                         |                |
| 法政大学Gmail<br>法政大学公式サイト             | 授業の概要と方法                     |                                         |                |
| 事務局への休講連絡<br>授業サポートツール             | 授業計画                         |                                         |                |

## OATube を開く

#### ①対象の授業のページを表示する

## ②左の OATube をクリック

| <ul> <li>▲My Workspace 、 プログラミング言語C(情報)Y組木曜1限 ① 授業D 、 授業F 、 授業F 、 授業F 、 授業3 、</li> <li>第20支援システム</li> <li>第20支援システム</li> <li>第20支援システム</li> <li>授業情報表示</li> <li>学部:第一部文学部日本文学科</li> <li>予30大/アンケート</li> <li>山 クリッカー</li> </ul> |      | ▶ ★ 法政大学                                                                                                    | ▶ 法政プ                                                                       |            |
|----------------------------------------------------------------------------------------------------|------|----------------------------------------------------------------------------------------------------|-----------------------------------------------------------------------------|------------|
| <ul> <li>              ☆留支援システム          </li> <li>             ☆ お知らせ             授業情報表示               教材          </li> <li>             教材               デスト/アンケート                  / クリッカー</li></ul>                       |      | ▲My Workspace ~ プログラミング言語 C (情報) Y組木曜 1 限 ① 授業D ~ 授業 F ~ 授業 F ~ 授業 3 ~                                                                        | <b>∦</b> My Workspace ∨                                                     | <b>#</b> N |
| ☆ お知らせ     授業情報表示       参数材     学部:第一部文学部日本文学科       ご 課題     ・       ・     テスト/アンケート       山 クリッカー     ・                                                                                                    |      | Ξ 学習支援システム  建一学習支援システム                                                                                                    |                                                                             | :=         |
| 教材       学部:第一部文学部日本文学科             ご テスト/アンケート               山 クリッカー                                                                                                    | ♂ 編集 | 戌 お知らせ 授業情報表示                                                                                                    | ▶ お知らせ                                                                      | <b>1</b>   |
| 課題       ・・・・・・・・・・・・・・・・・・・・・・・・・・・・・・・・・・・・                                                                                                    |      | ▶ 教材 学部:第一部文学部日本文学科                                                                                                    | No. 教材                                                                      |            |
| ・         ・         ・                                                                                                    |      |                                                                                                    | ▶ 課題                                                                        |            |
| <u>  通</u> クリッカー                                                                                                    |      |                                                                                                    | ☞ テスト/アンケート                                                                 |            |
|                                                                                                    |      |                                                                                                    | 山山 クリッカー                                                                    | <u>lau</u> |
| ● 授業內揭示板                                                                                                    |      | ▶ 授業内掲示板                                                                                                    | ● 授業内掲示板                                                                    | 2          |
| ★ 授業情報                                                                                                    |      | ↓ 授業情報                                                                                                    | 授業情報                                                                        | ф          |
| 📸 名簿                                                                                                    |      | · 名簿                                                                                                    | 嶜 名簿                                                                        |            |
| ■ 成績簿                                                                                                    |      | 2 成績簿                                                                                                    | 🗐 成績簿                                                                       |            |
|                                                                                                    |      | ・<br>統計量                                                                                                    | <b>()</b> 統計量                                                               | ¢          |
| 2 OATube                                                                                                    |      | OATube                                                                                                    | OATube                                                                      | 2)         |
|                                                                                                    |      | レクキャス                                                                                                    | の レクキャス                                                                     | Ģ          |
| 情報システム(PC)<br>情報システム(SP)<br>わディンドン374<br>Webシラバス<br>法政大学Gmail<br>法政大学公式サイト                                                                                                    |      | 情報システム(PC)             情報システム(SP)             など、マントンジンジュ             がどりンジンジュ             Webシラバス             法政大学公式サイト             休課連絡はったら | 情報システム (PC)<br>情報システム (SP)<br>がデット*355<br>Webシラバス<br>法政大学Gmail<br>法政大学公式サイト |            |

### ③別タブで開かれる

| = OATUBE          | Q, 動而を検索     | • 4 |
|-------------------|--------------|-----|
| <u>ක 95 කාමාණ</u> |              |     |
| > クラス動画           | 新聞意知電話ありません。 |     |
| マイ動画              |              |     |
| ) プロフィール          |              |     |
| クラス設定             |              |     |
| uuuta             |              |     |
| 再生喧塵              |              |     |
| 間合せ               |              |     |

※↓の画面が同一タブ遷移する。"クリックしてページを再起動します"をクリックすると別タブで OATube が開かれる

|                                      | ▶ 法政大学                                                                                                    |                                                         | III 授業 🛛 🕕 JA186 |
|--------------------------------------|----------------------------------------------------------------------------------------------------|---------------------------------------------------------|------------------|
|                                      | My Workspace → プログラミング言語C (情報)                                                                                                    | Y版木曜1用 >                                                |                  |
|                                      | 田 学校20月システム     中 OATUBE     マロングレスページを計     和約     和約     和 | 52年します。                                                 | ∠ HR             |
|                                      | レクキャスを開く<br>①対象の授業のペー<br>②左のレクキャスをク                                                                                                    | -ジを表示する<br>リック                                          |                  |
|                                      | My Workspace × プロ                                                                                                    | ▲<br>グラミング言語 C (情報) Y組木罐 1 限 ① 授業D → 授業E → 授業F → 授業 3 → |                  |
|                                      |                                                                                                    |                                                         |                  |
|                                      | := 学習支援システム                                                                                                    | := デ 当 又 抜 ン 人 テ ム                                      | ▲ 运供             |
|                                      |                                                                                                    | 15.第1月970次77                                            | ∂ 7miii          |
|                                      |                                                                                                    | 字即:第一即文字即日本文字科                                          |                  |
|                                      |                                                                                                    |                                                         |                  |
|                                      |                                                                                                    |                                                         |                  |
|                                      | ■ 授業内据示板                                                                                                    |                                                         |                  |
|                                      |                                                                                                    |                                                         |                  |
| ···································· |                                                                                                    |                                                         |                  |
|                                      |                                                                                                    |                                                         |                  |
|                                      | € 統計量                                                                                                    |                                                         |                  |
| _                                    | OATube                                                                                                    |                                                         |                  |
| 2)                                   | の レクキャス                                                                                                    |                                                         |                  |
|                                      | 情報システム(PC)<br>情報システム(SP)<br>れデマンドシステム<br>Webシラ/〔ス<br>法政大学Gmail<br>法政大学公式サイト                                                                                                    |                                                         |                  |
|                                      | 休講連絡はこちら                                                                                                    |                                                         |                  |

#### ③別タブで開かれる

# 2020プログラミング言語C(情報)Y組木曜1限

授業はまだアップロードされていません。

| 使い方                                                                                                    |
|----------------------------------------------------------------------------------------------------|
| ・ レクキャスについて                                                                                                    |
| レクキャスは授業の音声ファイルを配信するシステムです。授業の音声を聴くことができるほか,対応するPodcastプレイヤーに番組として追加して<br>聞くこともできます。スマートフォンを使ってPodcastとして再生する場合は,他のアプリを使いながらでも音楽アプリのようにバックグラウンド再<br>生ができます。 |
| ▲ iPhone,iPadでPodcastとして利用する                                                                                                    |

#### ※↓の画面が同一タブ遷移する。"クリックしてページを再起動します"をクリックすると別タブでレクキャスが開かれる

| 0 V9477           | ● 編集 ● リンク |
|-------------------|------------|
| 新しいウィンドウに開かれたページ  |            |
| クリックしてページを再起動します。 |            |
|                   |            |

8. MathJax 有効化

有効化手順

- ① 対象の授業の授業情報を開く
- ② 「ツールを管理」を開き「MathJax を有効にする」にチェックを入れ、続ける→完了

| ▶★ 法政プ                                                                    | 大学                                      | ●●●●●●●●●●●●●●●●●●●●●●●●●●●●●●●●●●●●                          |
|---------------------------------------------------------------------------|-----------------------------------------|---------------------------------------------------------------|
| na ang ang ang ang ang ang ang ang ang a                                  | Administration Workspace 🗸 2019デモ授業01 🗸 |                                                               |
| ■ 学習支援システム                                                                | ✿ 授業情報                                  | ิ ช <sub>ี</sub> มวว                                          |
| 📢 お知らせ                                                                    | コースサイトツール                               |                                                               |
| 数材                                                                        | 外部ツールを各授業メニューに追加表示させることができます。外部ツールの使用   | 月方法等は、各ツール問い合わせ窓口にお願いします(ヘルプデスクでは対応できかねます)。                   |
| 自 課題                                                                      |                                         |                                                               |
| ☞ テスト/アンケート                                                               | → プラグインツール                              | 0<br>MathJax(外部ツール)を有効化することができま                               |
| <u>Ⅲ</u> クリッカー                                                            |                                         | す。MathJaxとは数式をフラウザで表示することを<br>可能とするJavaScriptライブラリです。MathJaxの |
| 오 授業内掲示板                                                                  | OATube                                  | 使用については、こ日身の責任でご利用下さい(ヘ<br>ルプデスクでは対応できかねます)。                  |
| ✿ 授業情報                                                                    | レクキャス                                   | 2                                                             |
| 😭 名簿                                                                      |                                         |                                                               |
| ■ 成績簿                                                                     | 続ける キャンセル                               |                                                               |
| 🕼 統計量                                                                     |                                         |                                                               |
| ❷ 外部ツール                                                                   |                                         |                                                               |
| 情報システム(PC)<br>情報システム(SP)<br>わデマンド355<br>Webシラプス<br>法政大学のmail<br>法政大学公式サイト |                                         |                                                               |

ヒント MathJax は、数式をブラウザで表示することを可能とする JavaScript ライブラリです。

例: \$\$x = {-b ¥pm ¥sqrt{b^2-4ac} ¥over 2z}\$\$

学習支援システム 教員用操作マニュアル

$$x=rac{-b\pm\sqrt{b^2-4ac}}{2z}$$